# **Tenure & Promotion with OnBase: Reviewer User Guide**

## **Steps to Review Tenure & Promotion Applications**

- 1. Log in to the OnBase Web Client
  - a. Open one of the following browsers:
    - Internet Explorer 11 Chrome 49+ Firefox 45+ Firefox ESR 45 Safari 6.2.x, 7.1.x, 8.0.x, 9.0.x, 9.1.x
    - b. Navigate to the OnBase Web Client login screen https://onbase.wcupa.edu/AppNet\_16/Login.aspx

| Interpreter interpreter interp | OnBase <sup>16</sup>           |
|----------------------------------------------------------------------------------------------------|--------------------------------|
|                                                                                                    | User Name<br>Password<br>Login |

c. Enter your WCU username and password

### 2. Navigate to Workflow

a. Single left-click on the pulldown menu triangle to the left of the world Document

🔚 Document 💽

- b. Select Workflow from the dropdown options (a new window will open with the Workflow interface)
- c. Single left-click on the triangle to the right of TeP2 Superior Reviews

TeP2 Superior Reviews

- d. Single left-click on the appropriate workflow queue (TeP2 Superior Review or TeP2 Provost Review)
  - 🙀 TeP2 Superior Review (5)
  - TeP2 Provost Review (1)

#### 3. Review Documents

a. Select one of the INCOMPLETE Review Forms

| TeP Review Form Status | EMPLID  | First Name | Last Name | Review Type |
|------------------------|---------|------------|-----------|-------------|
| INCOMPLETE             | 5432100 | ONBASE     | TEST      | TENURE      |
| INCOMPLETE             | 5432100 | ONBASE     | TEST      | TENURE      |
| INCOMPLETE             | 5432100 | ONBASE     | TEST      | PROMOTION   |
| INCOMPLETE             | 5432100 | ONBASE     | TEST      | PROMOTION   |

b. The application documents for the candidate will be listed in the Work Folder on the left

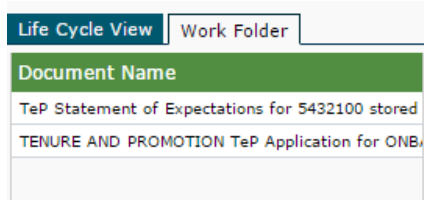

c. Double left-click on these documents to display them in the bottom window for review

### 4. Complete Review Form

- a. When you are ready to complete the Review Form and Attach your Recommendation Letter, select the INCOMPLETE review form again
- b. Use the dropdown to indicate your Recommendation

•

| Recommendation * |  |  |
|------------------|--|--|
|                  |  |  |

c. Use the Attach TeP Reviewer Rec Letter button to upload your Recommendation Letter TeP Reviewer Rec Letter\*

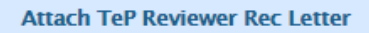

d. Fill out Date and Signature boxes, if they appear

|        | Signature*             |  |
|--------|------------------------|--|
| Date * | Click to Sign Document |  |
|        |                        |  |

e. Click the Save button

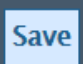

f. Now that you have filled out and saved the Review Form, you must indicate that it is complete by single left-clicking on the Complete button. **NOTE: This will email a copy of the Recommendation Letter to the Candidate.** 

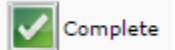

g. Follow steps a. through i. for each INCOMPLETE Review Form